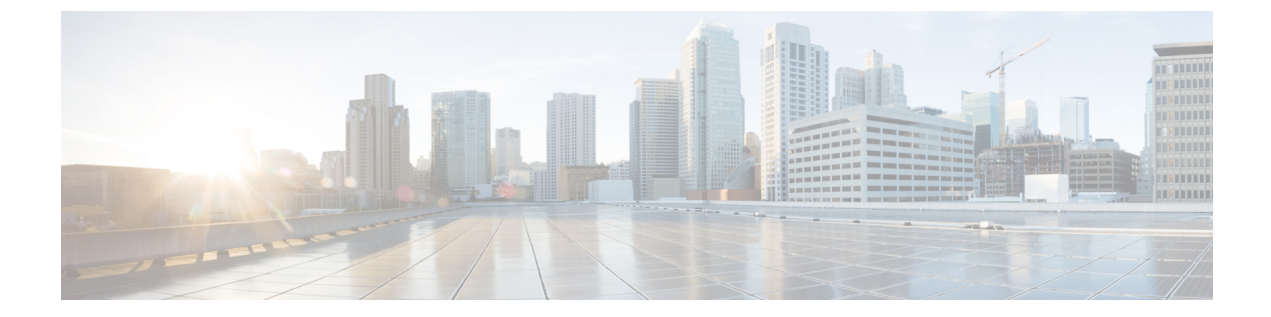

# **Cisco UCS** ハードウェア互換性レポートの 管理

この章は、次の内容で構成されています。

- 概要 (1ページ)
- •OS ベンダーおよびバージョンのタグ付け (2ページ)
- ハードウェア互換性レポートの作成 (3ページ)
- ハードウェア互換性レポートの同期(4ページ)

### 概要

Cisco UCS のハードウェア互換性レポートでは、Cisco またはシスコ パートナー(あるいはその両方)によってテストおよび検証された、Cisco UCS のコンポーネントおよび設定に関する 相互運用性情報を確認できます。レポートを実行し、現在のソフトウェア バージョンまたは ターゲットのソフトウェア バージョンと照らし合わせてステータスを確認することができま す。

ハードウェア互換性レポートでは、サーバのオペレーティングシステムの互換性がチェックさ れます。さらに、そのオペレーティングシステムに関連付けられているアダプタ ドライバが チェックされます。

Cisco IMC Supervisor は、Cisco UCS ハードウェア互換性レポートツールと統合して、サーバ、 ファームウェア、および関連コンポーネント(ストレージ、ネットワークアダプタ、VIC アダ プタ)が特定のサーバモデル、OS ベンダ、バージョン、およびプロセッサの組み合わせでサ ポートされているかどうかに関する情報を提供します。

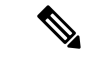

(注) Cisco UCS ハードウェア互換性レポート ツールは、Cisco C シリーズ/S シリーズ サーバでのみ 使用可能です。

このツールの独立バージョンは https://ucshcltool.cloudapps.cisco.com/public から入手できます。 Cisco IMC Supervisor コネクタは、このツールが公開する REST API を使用して互換性レポート を取得できます。

Cisco UCS ハードウェア互換性レポートツールを使用するには、次の点を確認する必要があります。

- DNS が正しく設定されており、Cisco IMC Supervisor アプライアンスから URL https://ucshcltool.cloudapps.cisco.com/ に到達できる。
- cisco.com のクレデンシャルを入力している。「Cisco.com ユーザの設定」を参照してください。

## **OS** ベンダーおよびバージョンのタグ付け

ラック サーバには、オペレーティング システムのベンダーとバージョンでタグ付けする必要 があります。次の手順で、システムレベル、ラックグループレベル、またはラックサーバレ ベルでサーバを選択して、サーバにタグを付けることができます。

#### 手順

- ステップ1 [Systems] > [Inventory and Fault Status] を選択します。
- ステップ2 [Rack Servers (ラックサーバ)] でラックサーバを選択するか、[Rack Groups (ラックグループ)] を 展開してタグ付けするラック サーバを選択します。
- ステップ3 [Manage OS Tag For HCR (HCR の OS タグを管理)]をクリックします。
  - (注) OS タグは E シリーズ サーバには適用できません。
- ステップ4 ドロップダウンリストから[Operating System Vendor(オペレーティングシステムのベンダー)] を選択します。
- ステップ5 ドロップダウンリストから [Operating System Version (オペレーティング システムのバージョン)] を選択します。
  - (注) OS ベンダーまたは OS バージョンがドロップダウンリストに表示されていない場合 は、DNS が正しく設定されており、Cisco IMC Supervisor アプライアンスから URL https://ucshcltool.cloudapps.cisco.com/ に到達できることを確認します。また、
     [Administration (管理)] > [System (システム)] > [System Tasks (システム タスク)] 画面 にある [Synchronize Hardware Compatibility Reports (ハードウェア互換性レポートの 同期)] システム タスクを手動で実行します。

ステップ6 [送信 (Submit)]をクリックします。

 (注) ラック サーバを選択して [Delete OS Tag For HCR (HCR の OS タグを削除)] をクリッ クし、作成したタグを削除できます。

### ハードウェア互換性レポートの作成

タグを追加し、cisco.com クレデンシャルを入力したら、互換性レポートを生成できます。

#### 始める前に

- レポートを生成する前に、cisco.comのクレデンシャルを入力していることを確認します。
  「Cisco.com ユーザの設定」を参照してください。
- ラックサーバにオペレーティングシステムベンダーとバージョンのタグを付けていることを確認します。「OSベンダーおよびバージョンのタグ付け(2ページ)」を参照してください。

#### 手順

- ステップ1 [Policies] > [Hardware Compatibility Report] の順に選択します。
- ステップ2 [+]をクリックしてハードウェア互換性レポートを作成します。
- ステップ3 [Select Profile (プロファイルの選択)] フィールドにプロファイル名を入力します。
- ステップ4 [Choose Server (サーバの選択)] を展開し、設定を取得するサーバを選択します。
- ステップ5 [検証(Validate)]をクリックします。
- ステップ6 [送信(Submit)]をクリックします。
  [Hardware Compatibility Report (ハードウェア互換性レポート)] 画面で、作成したレポートを確認します。 ラック グループまたはラック サーバを選択し、[Hardware Compatibility Report (ハードウェア互換性レポート)]をクリックして、レポートを表示することもできます。

#### 次のタスク

作成したレポートを選択し、[Delete (削除)]、[Edit (編集)]、[Synchronize HCL Report(s) (HCL レポートを同期)]、または [View Status Details (ステータス詳細の表示)] を選択できます。レ ポートでは、サーバがサポートされているかどうか、サーバに互換性があるかどうかが示され ます。コンプライアンスは次のいずれかの状態になります。

- 完全に準拠: サーバの OS ベンダー、バージョン、またはプロセッサーと、その関連コン ポーネントが完全にサポートされています。
- 部分的に準拠: いくつかのコンポーネントがサポートされていないことが検出されています。

- 非準拠: 準拠エラーが発生しているか、またはサーバと関連コンポーネントの特定の組み 合わせが無効です。
- エラーまたは決定不能]特定のサーバがタグ付けされていないか、またはバックエンドから応答を取得する際にエラーが発生しました。

### ハードウェア互換性レポートの同期

[Synchronize Hardware Compatibility Reports (ハードウェア互換性レポートの同期)] システム タスクは毎週実行され、定期的にハードウェア互換性レポートをバックエンドと同期します。 レポートを手動で同期するには、次の手順を実行します。

#### 始める前に

- URL https://ucshcltool.cloudapps.cisco.com を設定します。
- Cisco.comのクレデンシャルを設定します。「Cisco.comユーザの設定」を参照してください。

#### 手順

- ステップ1 [Administration] > [System] を選択します。
- ステップ2 [System (システム)] ページで、[System Tasks (システム タスク)] をクリックします。
- ステップ3 [Rack Server Tasks (ラック サーバ タスク)] を展開し、[Synchronize Hardware Compatibility Reports (ハードウェア互換性レポートの同期)] を選択します。
- ステップ4 [Run Now (今すぐ実行)] をクリックします。
- ステップ5 [Submit (送信)] をクリックします。
  - (注) [Hardware Compatibility Report (ハードウェア互換性レポート)] ページからレポートを 手動で同期するには、[Synchronize HCL Report (HCL レポートを同期)] オプションも 使用できます。